# **Manter Cliente Tipo**

O objetivo desta funcionalidade é manter o cliente tipo cadastrado no sistema. Ela pode ser acessada via Menu de sistema, no caminho: GSAN > Cadastro > Cliente > Manter Cliente Tipo.

Feito isso, o sistema acessa a tela de filtro a seguir:

### Observação

|                                   | <b>0</b> G                                                                                                    | isan -> Cadastro -> Cliente -> Manter Cliente 1 |
|-----------------------------------|----------------------------------------------------------------------------------------------------|-------------------------------------------------|
| Filtrar Tipo                      | de Cliente                                                                                                    |                                                 |
| Para filtrar um Tip               | oo de Cliente, informe os dados abaixo:                                                                                                    | Atualizar Ajuda                                 |
| Esfera Poder:<br>Indicador de Uso | <ul> <li>Iniciando pelo texto</li> <li>Contendo o texto</li> <li>Pessoa Fisica</li> <li>Pessoa Juridica</li> <li>T</li> <li>Ativos</li> <li>Inativos</li> <li>Todos</li> </ul> |                                                 |
| Limpar                            |                                                                                                    | Filtrar                                         |

Inicialmente, o sistema exibe a tela de filtro acima, para que sejam informados os parâmetros sobre os tipos de clientes. Os tipos podem ser filtrados pelas seguintes opções:

Descrição;

Esfera de Poder;

Indicador de Uso.

Para detalhes sobre o preenchimento dos campos clique AQUI. Informe os parâmetros que julgar necessários e clique no botão Filtrar. Com base nos parâmetros informados, o sistema exibe a tela resultante do filtro:

| Manter Tipo de Cliente |                          |                              |                 |             |
|------------------------|--------------------------|------------------------------|-----------------|-------------|
| ipos de<br>Todos       | Clientes Cadas<br>Código | stradas:<br>Descrição        | Tipo de Pessoa  | Esfera Pode |
|                        | 1                        | ADMINISTRACAO DIRETA FEDERAL | PESSOA JURIDICA | 3           |
|                        | 4                        | AUTARQUIA E FUNDACAO FEDERAL | PESSOA JURIDICA | 3           |
| Remov                  | er Voltar Fil            | tro                          |                 |             |
| Remov                  | er Voltar Fil            | tro                          |                 |             |

Para excluir um ou mais itens, marque no(s) checkbox(s) correspondente(s), ou para remover todos os itens, clique no hiperlink **Todos** e, em seguida, clique no botão **Remover**. Para atualizar um item, clique no hiperlink do campo **Descrição** e será exibida a tela abaixo.

| Para Atualizar um tipo de cliente, infoi<br>Descrição:* | ANTONIO OLIVEIRA DA SILVA         |          |
|---------------------------------------------------------|-----------------------------------|----------|
|                                                         | 💿 Pessoa Fisica 💛 Pessoa Juridica |          |
| Esfera Poder:*                                          | PARTICULAR V                      |          |
| Pertence a Programa Especial:*                          | ○ Sim ● Não                       |          |
| Indicador aceitar Duplicidade<br>CPF/CNPJ:*             | ◯ Sim ● Não                       |          |
|                                                         | * Campos obrigatórios             |          |
| Voltar Desfazer Cancelar                                |                                   | Atualiza |
|                                                         |                                   |          |
|                                                         |                                   |          |
|                                                         |                                   |          |
|                                                         |                                   |          |
|                                                         |                                   |          |
|                                                         |                                   |          |

Foram alteradas as funcionalidades **Inserir Cliente Tipo** e **Manter Cliente Tipo** para incluir uma nova informação no **Tipo de Cliente**, que identifica se este pertence a Programa Especial (ex. *Viva Água*). Foram retiradas as validações existentes no Programa Especial, para quem tem no Tipo de Cliente em Programa Especial.

Faça as modificações que julgar necessárias e clique no botão Atualizar.

## Tela de Sucesso

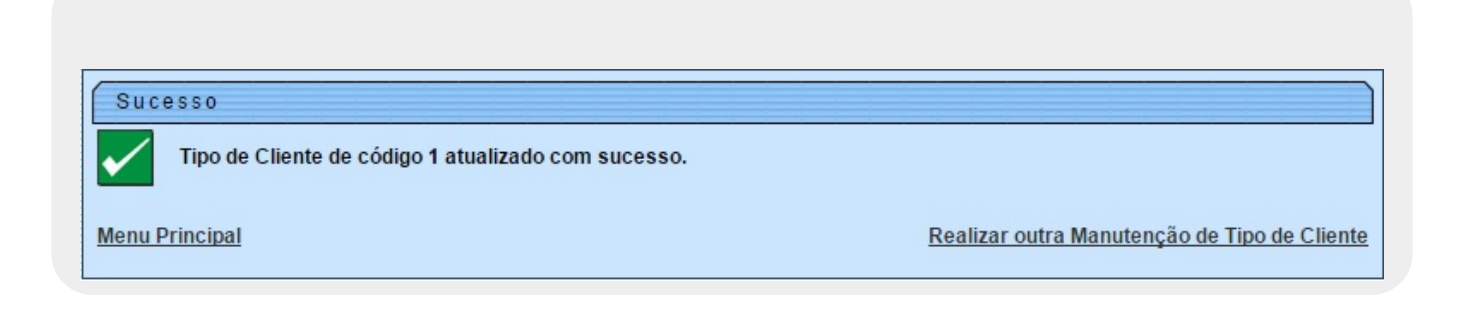

# **Preenchimento dos campos**

| Campo                                     | Orientações para Preenchimento                                                                                                    |
|-------------------------------------------|----------------------------------------------------------------------------------------------------|
| Descrição                                 | Campo obrigatório. Informe a descrição do tipo de cliente com 20 caracteres no máximo.                                                                               |
| Pessoa Física ou                          | Campo obrigatório. Selecione uma das opções: <b>Pessoa Física</b> ou <b>Pessoa</b><br>Jurídica.                                                                      |
| Jurídica                                  | <b>Regra associada</b> : Dependendo da opção escolhida, o sistema disponibiliza as opções correlacionadas referente à <b>Esfera de Poder</b> .                       |
| Esfera de Poder                           | Campo obrigatório. Selecione uma das opções disponibilizadas pelo sistema.                                                                                           |
| Indicador de Uso                          | Selecione uma das opções disponibilizadas pelo sistema: <i>Ativo, Inativo</i> ou<br><i>Todos</i> .                                                                   |
| Pertence a Programa<br>Especial           | Campo obrigatório. Informe a opção <i>Sim</i> para indicar que o cliente está em programa especial, caso contrário, marque a opção <i>Não</i> .                      |
| Indicador aceitar<br>Duplicidade CPF/CNPJ | Campo obrigatório. Informe a opção <i>Sim</i> para indicar que o cadastro do cliente comporta a duplicidade de CPF/CNPJ; caso contrário, marque a opção <i>Não</i> . |

### Funcionalidade dos Botões

| Botão         | Descrição da Funcionalidade                                                                          |
|---------------|----------------------------------------------------------------------------------------------------|
| Limpar        | Ao clicar neste botão, o sistema limpa o conteúdo da tela.                                           |
| Filtrar       | Ao clicar neste botão, o sistema comanda a execução do filtro, com base nos parâmetros informados.   |
| Remover       | Ao clicar neste botão, o sistema remove das bases de dados o(s) item(ns) selecionado(s) no checkbox. |
| Voltar Filtro | Ao clicar neste botão, o sistema retorna à tela de filtro.                                           |

| Botão     | Descrição da Funcionalidade                                                          |
|-----------|--------------------------------------------------------------------------------------|
| Voltar    | Ao clicar neste botão, o sistema retorna à tela anterior.                            |
| Desfazer  | Ao clicar neste botão, o sistema desfaz o último procedimento realizado.             |
| Cancelar  | Ao clicar neste botão, o sistema cancela a operação e retorna à tela principal.      |
| Atualizar | Ao clicar neste botão, o sistema comanda a atualização dos dados nas bases de dados. |

## Referências

#### **Manter Cliente Tipo**

#### Cadastro

**Termos Principais** 

Cliente

Imóvel

### Vídeos

#### Manter Tipo de Cliente

Clique aqui para retornar ao Menu Principal do GSAN

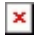

From: https://www.gsan.com.br/ - Base de Conhecimento de Gestão Comercial de Saneamento

Permanent link: https://www.gsan.com.br/doku.php?id=ajuda:manter\_cliente\_tipo

Last update: 25/04/2019 20:54

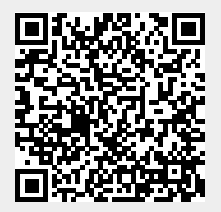